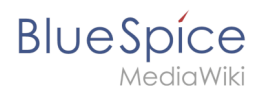

#### Manual:Extension/BlueSpiceSocialWikiPage

### Contents

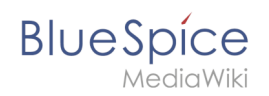

# Manual:Extension/BlueSpiceSocialWikiPage

A quality version of this page, approved on 23 June 2021, was based off this revision.

The extension **SocialWikiPage** allows users to attach a file directly to a wiki page.

#### Contents

| 1 | Characteristics of file attachments | 3 |
|---|-------------------------------------|---|
| 2 | Attaching a file                    | 3 |
| 3 | Deleting an attachment              | 4 |
| 4 | Grouped attachments                 | 5 |
| 5 | Styling                             | 5 |
| 6 | Related info                        | 6 |

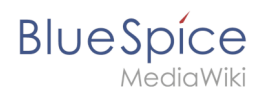

#### Characteristics of file attachments

- The attachment process simply creates an association between a file in your wiki and the page to which it is attached.
- File attachments don't show up in the version history of a page.
- Clicking on an attachment, for example a PDF file, opens the file directly (if possible). If the file type is docx or xlsx, the file is downloaded since it cannot be opened in the browser.
- Administrators can still see attachments that have been deleted from a page. These attachments are marked with a red background and can be reactivated if needed.
- The Timeline can list all attachments in the wiki.

#### Attaching a file

To create the first attachment at the bottom of a wiki page, open the attachments area by clicking on the "plus" button.

| Attachments      | Create new attachment area |
|------------------|----------------------------|
| Discussions      |                            |
| Attachments area |                            |

If the attachments area already exists, click the "more"-button to switch to the attachments page.

| Attachments                    |                           |                  |                    |                                        |  |  |  |
|--------------------------------|---------------------------|------------------|--------------------|----------------------------------------|--|--|--|
| MeetingMinutes 08012020.       | ProductPresentation1.pptx | csv-uebung2.xlsx | tabellen-final.txt | Comparison MediaWiki Blu<br>eSpice.pdf |  |  |  |
| Switch to the attachments page |                           |                  |                    |                                        |  |  |  |

On the attachments page you can add a new attachment:

(1) **Add existing file:** Click the plus button to add a file that has already been uploaded to the wiki.

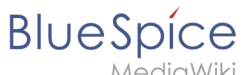

MediaWiki

(2) Upload a new attachment: Click the upload area or drag the file into the upload field to upload a new attachment to the wiki.

| Attachments                                 |
|---------------------------------------------|
| ← Knowledge Base                            |
|                                             |
| Attached files                              |
| Assigned page<br>Knowledge Base Cancel Post |
| Add an attachment                           |

#### **Deleting an attachment**

To delete an attachment, go to the attachments page and click on the Delete button in the actions menu of the attachment. Deleting an attachment on a page does not delete the file itself from the wiki.

|                   | WikiSysop attached Created one hour and 13 minutes ago WikiSysop | <pre>✓ Edit</pre> ■ Delete |  |  |  |  |  |  |
|-------------------|------------------------------------------------------------------|----------------------------|--|--|--|--|--|--|
|                   | G Comments (0) ♠ Recommend (0) ♥ Linked page (1) ■ Unwatch       |                            |  |  |  |  |  |  |
| Delete attachment |                                                                  |                            |  |  |  |  |  |  |

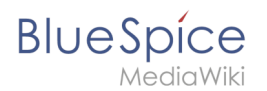

#### Grouped attachments

Clicking the Edit button in the actions menu of an attachment allows you to group more attachments with it. When you group attachments, they are:

- displayed together on the page
- considered one entity for commenting, recommending, linking, and watching (as social entity)

#### Styling

By default, the icons for the attachments are shown in grey with a small label and a large icon. By updating the file *MediaWiki:Common.css*, the styles for the attachments can be adjusted as needed. This requires administrator rights.

Add the following styles:

```
/* Anhänge */
.bs-social-entity-attachment-wrapper {background: transparent;}
.bs-social-entity-content-attachments div.bs-social-entity-attachment-file a span::befo
re {line-height: inherit;font-size: 80px; color: #695f5c;}
.bs-social-entity-content-attachments div.bs-social-entityattachment-unknown a span::be
fore {font-family:fontawesome; content:"\f016"; color: #695f5c;}
.bs-social-entity-content-attachments div.bs-social-entityattachment-pdf a span::before
  {font-family:fontawesome; content:"\flc1"; color: #e12025;}
.bs-social-entity-content-attachments div.bs-social-entityattachment-excel a span::befo
re {font-family:fontawesome; content:"\f1c3"; color:#1d8f50;}
.bs-social-entity-content-attachments div.bs-social-entityattachment-pptx a span::befor
e {font-family:fontawesome; content:"\f1c4"; color:#d04727;}
.bs-social-entity-content-attachments div.bs-social-entityattachment-word a span::befor
e {font-family:fontawesome; content:"\f1c2"; color:#1565c0;}
.bs-social-entity-attachment-wrapper p.attachment-name, .bs-social-entity-content-
attachments div a p, .bs-social-entity-content-attachments div span p {font-size:100% !
important; word-break:break-word;}
.bs-social-entity-content-attachments div, .bs-social-entity-content-attachments div a,
 .bs-social-entity-content-attachments div span {color: #444 !important; background-
color: #ffffff;}
.bs-social-entity-attachment-wrapper img { border: 5px solid #766d6b;}
.bs-social-entity-content-attachments div a img, .bs-social-entity-content-attachments
div span img {height: 80px; width: 75px;margin-top: 16px;margin-bottom: 18px; border-
radius: 5px;}
.bs-social-entity-content-attachments div a p, bs-social-entity-content-attachments di
v span p { height:4em}
```

You will get:

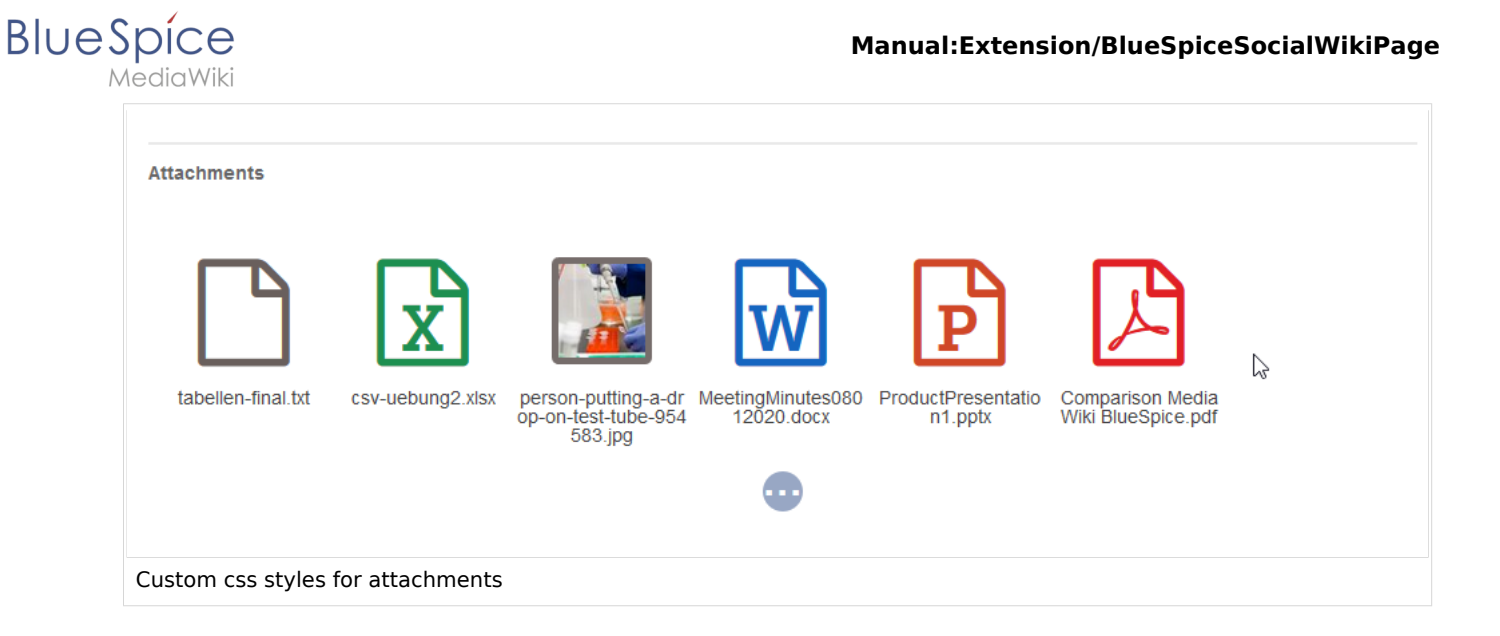

## **Related info**

- Blog
- Micro-Blog
- Social comments
- User Profile
- Reference:BlueSpiceSocial